## Selecting the Frequency of NQF MemberConnect Digest Emails

- 1. Go to the Community here (http://connect.qualityforum.org/home)
- 2. Click on My Profile

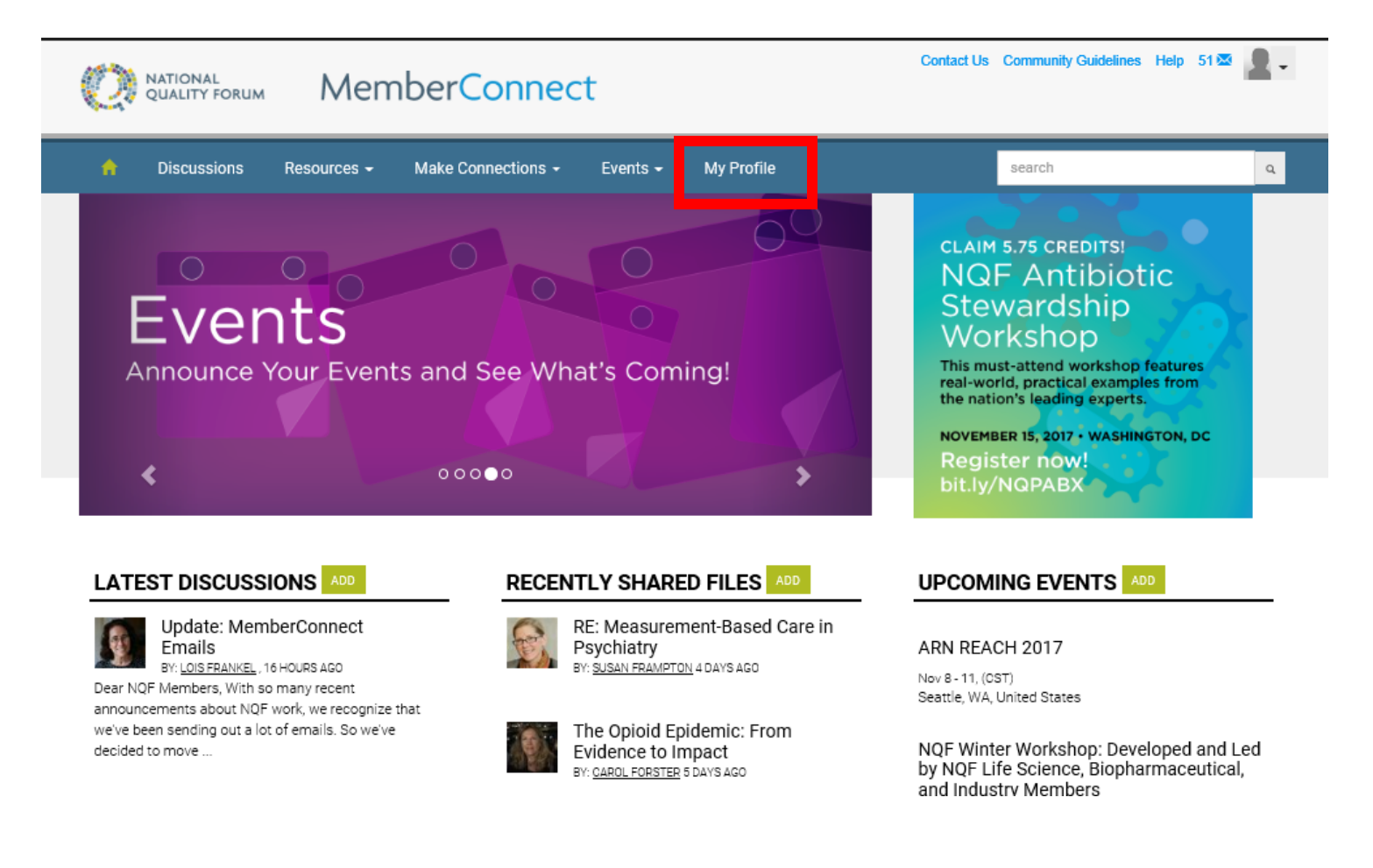

3. Click on the My Account drop-down menu, and choose Community Notifications

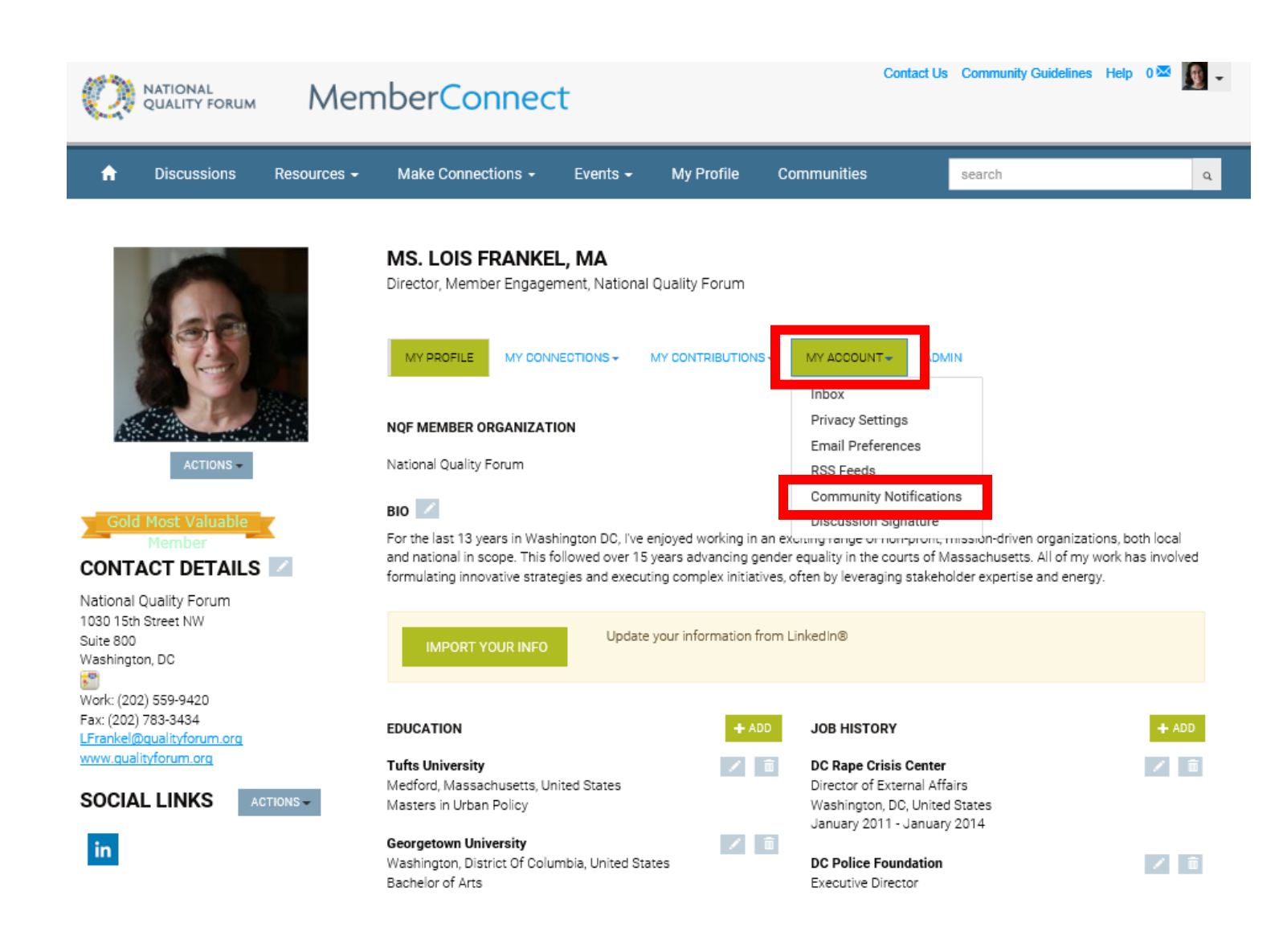

4. In the Notifications Settings section at the bottom, click on the blue box drop-down under Discussion Email, and make your choice. It will automatically be saved.

| Ø                                                                                                    | NATIONAL<br>QUALITY FORUM                                              | Men         | nberConnec                                                                                                    | t                         |                        | Cor                   | ntact Us | Community Guidelines     | Help 0      | × 🔊    | • |
|----------------------------------------------------------------------------------------------------|------------------------------------------------------------------------|-------------|----------------------------------------------------------------------------------------------------|---------------------------|------------------------|-----------------------|----------|--------------------------|-------------|--------|---|
| A                                                                                                    | Discussions                                                            | Resources - | Make Connections +                                                                                                    | Events <del>-</del>       | My Profile             | Communities           |          | search                   |             | ٩      |   |
|                                                                                                    |                                                                        |             | MS. LOIS FRANKEL, MA<br>Director, Member Engagement, National Quality Forum                                                                                                    |                           |                        |                       |          |                          |             |        |   |
| ACTIONS -<br>Contact Details Contact Details Con |                                                                        |             | MY PROFILE MY CONN                                                                                                    | ECTIONS - N               | /Y CONTRIBUTIONS       | MY ACCOUNT .          | ADMI     | N                        |             |        |   |
|                                                                                                    |                                                                        |             | COMMUNITY NOTIFICATIONS<br>Community notification will be delivered to your primary address:                                                                                                    |                           |                        |                       |          |                          |             |        |   |
|                                                                                                    |                                                                        |             | LFrankel@qualityforum.org<br>To receive specific community notifications at an address other than your primary, set override(s) where<br>desired.                                                                                                    |                           |                        |                       |          |                          |             |        |   |
|                                                                                                    |                                                                        |             | Weekly Consolidated Community Digest:    Deliver on                                                                                                    |                           |                        |                       |          |                          |             |        |   |
|                                                                                                    |                                                                        |             | The second second secon |                           |                        |                       |          |                          |             |        |   |
| Work: (20<br>Fax: (202)<br>LFrankel@<br>www.qua                                                                                                    | 2) 559-9420<br>) 783-3434<br><u>Dgualityforum.org</u><br>lityforum.org |             | NOTIFICATION SE       Yes     Automatically s                                                                                                    | TTINGS<br>et community di | scussion emails to     | "No Email" when a cor | nmunity  | is added to a consolidat | ted digest. |        |   |
| SOCIA                                                                                                    |                                                                        | TIONS -     | 2 Communities                                                                                                    |                           | _                      |                       |          | Соммо                    | Consol      | idated |   |
| in                                                                                                    |                                                                        |             | Community<br>Beta Testing                                                                                                    |                           | Discussion  <br>REAL 1 | Email T               | -        |                          | Weekly      | Digest |   |
|                                                                                                    |                                                                        |             | NQF Member Connect Commu                                                                                                    | nity                      | DAILY                  | DIGEST                |          |                          |             |        |   |

Real Time Daily Digest Note: To receive notification of posts to Discussion appen (Real Time), or not at all (No Email), please select from the drop-down under Discussion n a weekly basis, please click on the No Email empty box below Consolidated Weekly Digest. Th you will receive your digest in the Weekly You may choose which gay of the we Consolidated Community Digest section above. ection